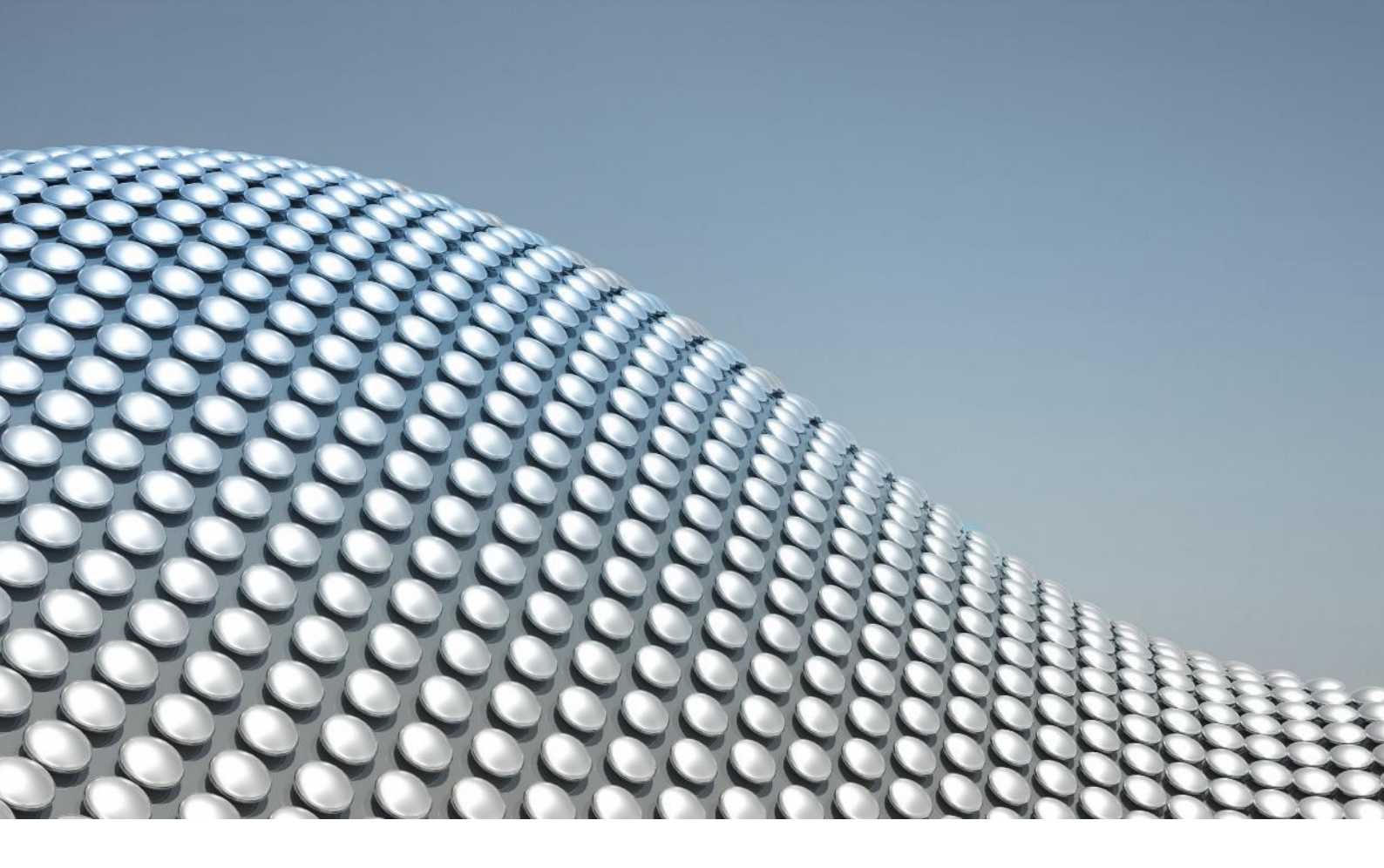

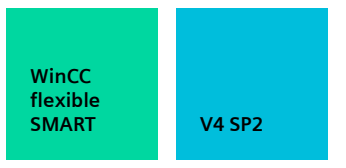

FAQ

## 如何在 Windows 11 上安装 WinCC flexible SMART V4 SP2

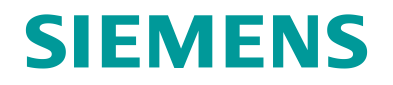

## 安装步骤

- 1. 解压下载的"WinCC\_Flexible\_SMART\_V4\_SP2.zip"。
- 2. 在解压后的文件夹中找到"Setup.ini"文件,使用记事本 或其他文本编辑器打开。
- 3. 找到"[WINNT\_OS\_BUILD\_NUMBERS]"一节中

"WIN11=22000,\*"这一行,删除这一行。

[WINNT\_OS\_BUILD\_NUMBERS] WINSERVER2019=17763,\* WIN11=22000,\* 修改前

[WINNT\_OS\_BUILD\_NUMBERS] WINSERVER2019=17763,\*

修改后

- 4.保存对"Setup.ini"的修改,关闭。
- 5.运行"WinCC\_flexible\_SMART\_V4SP2.exe"继续安装。

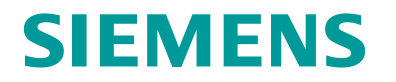